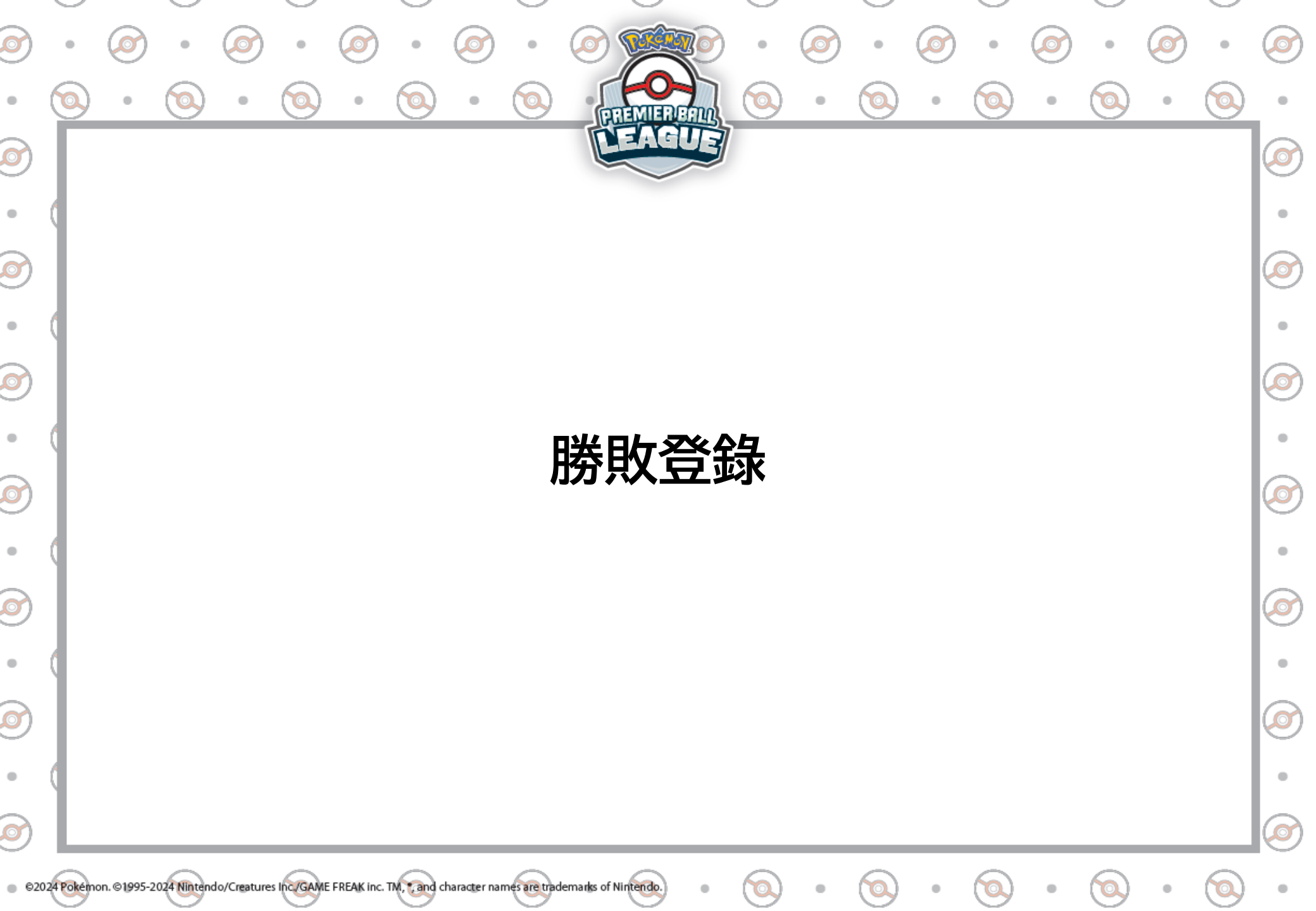

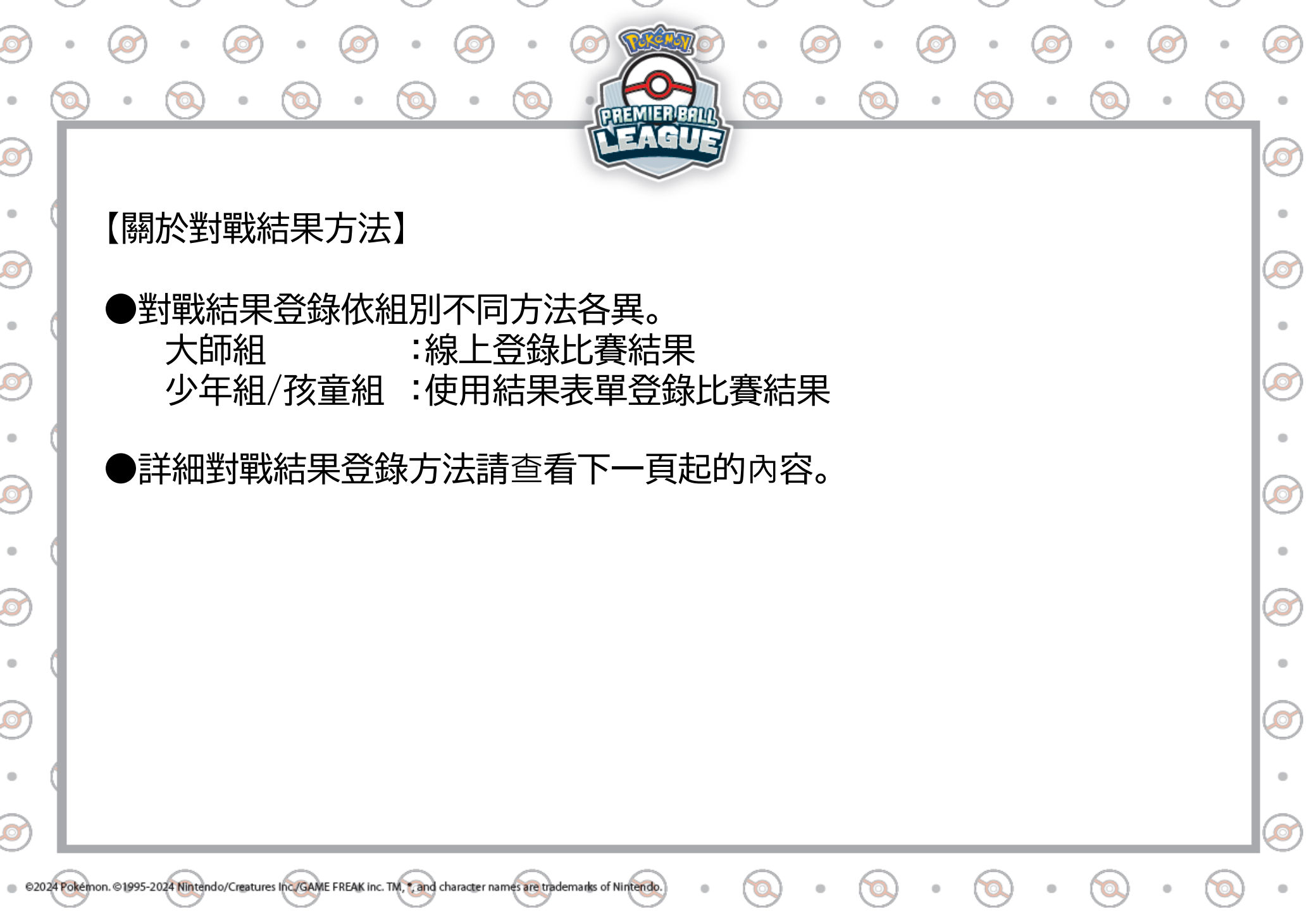

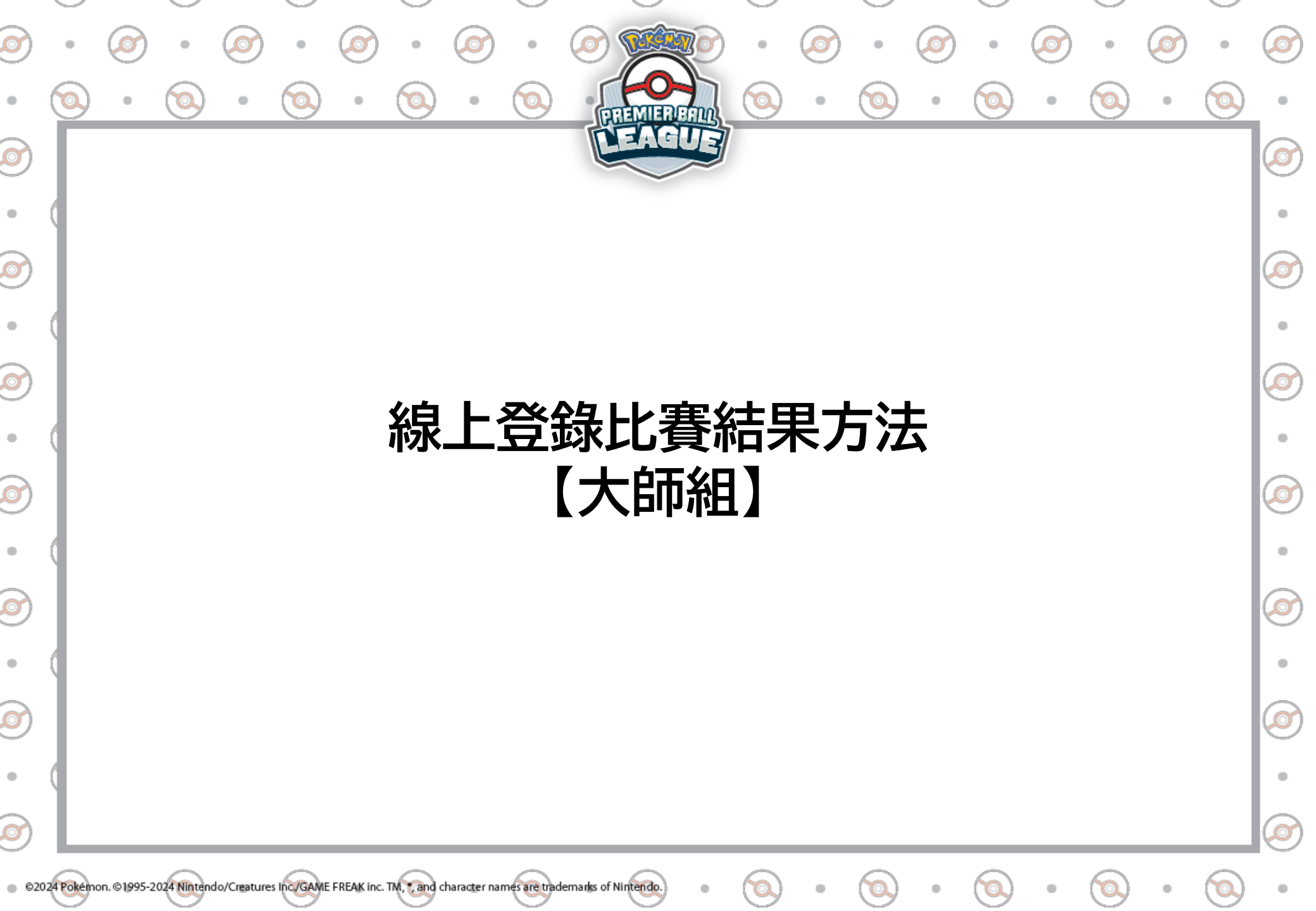

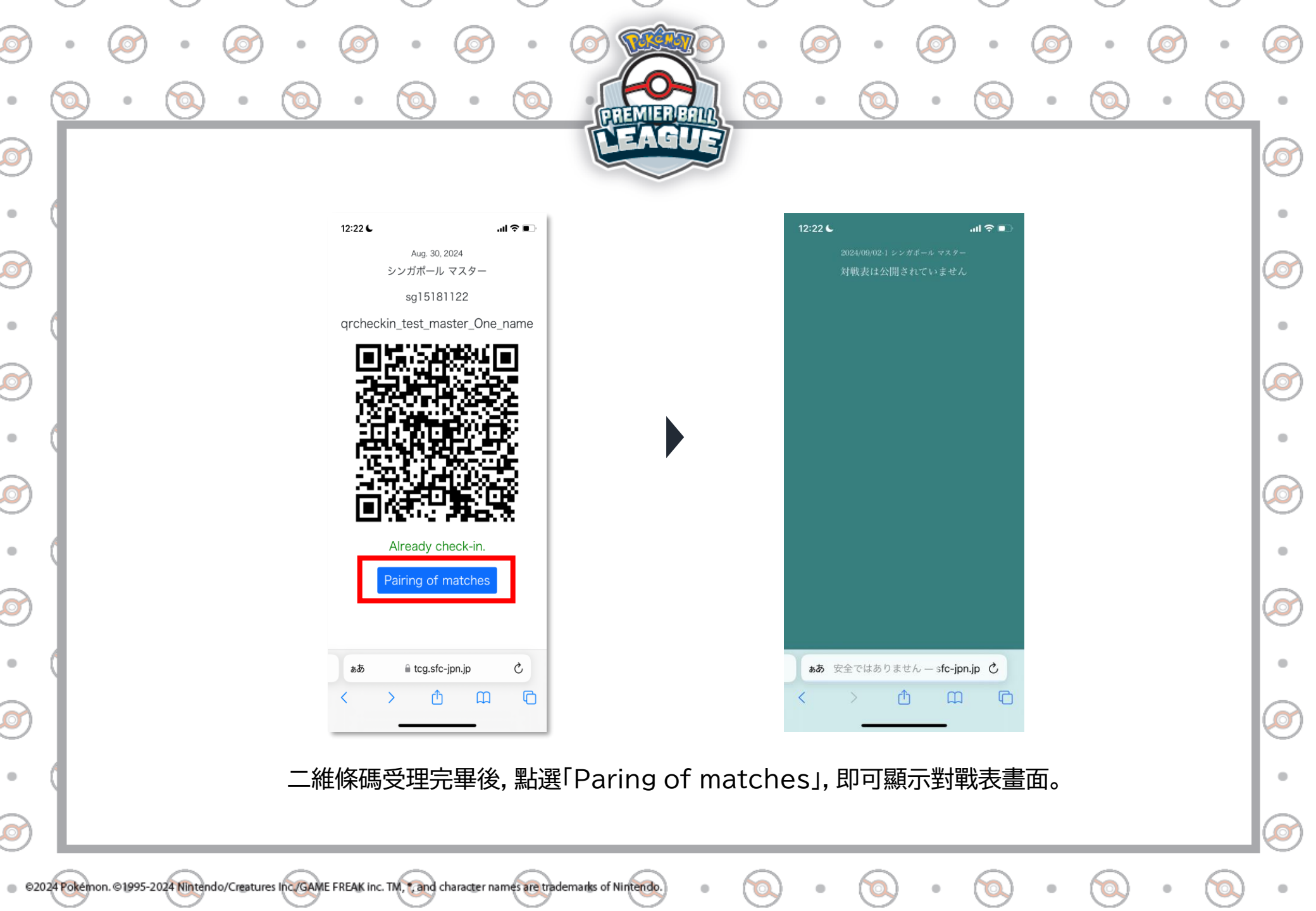

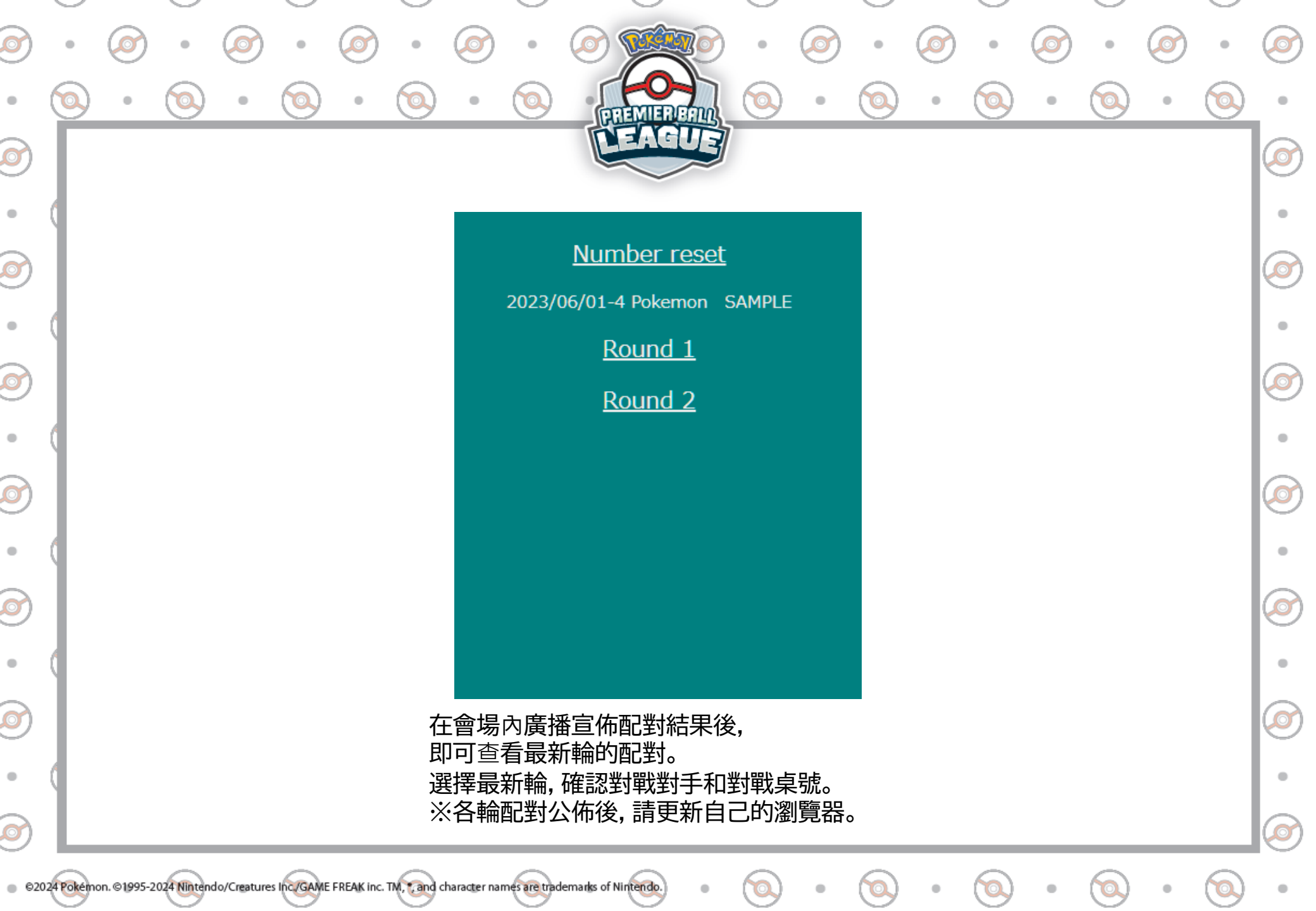

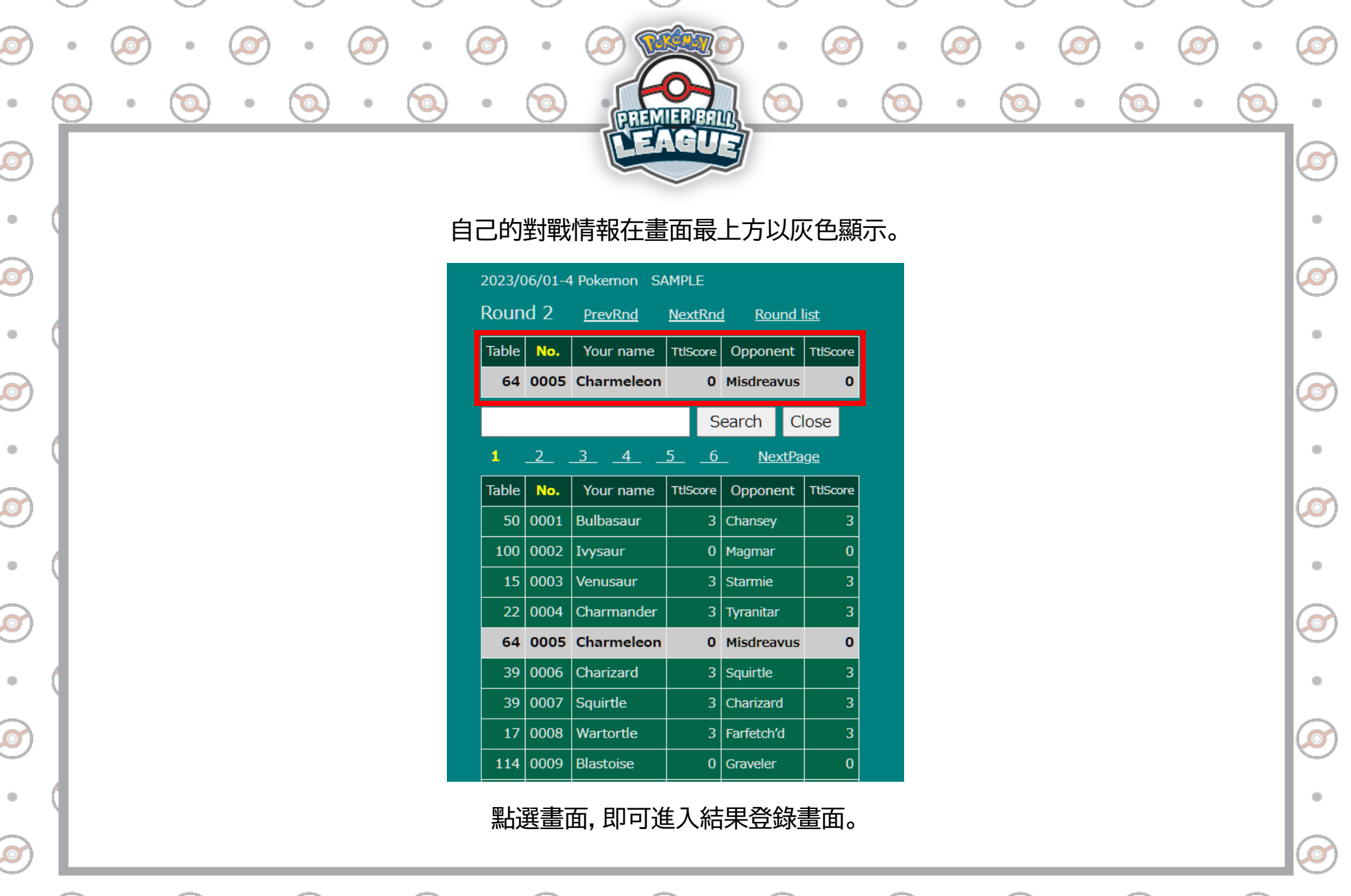

©2024 Pokémon. ©1995-2024 Nintendo/Creatures Inc./GAME FREAK inc. TM, \* and character names are trademarks of Nintendo.

tendo.) 🔹 🔀

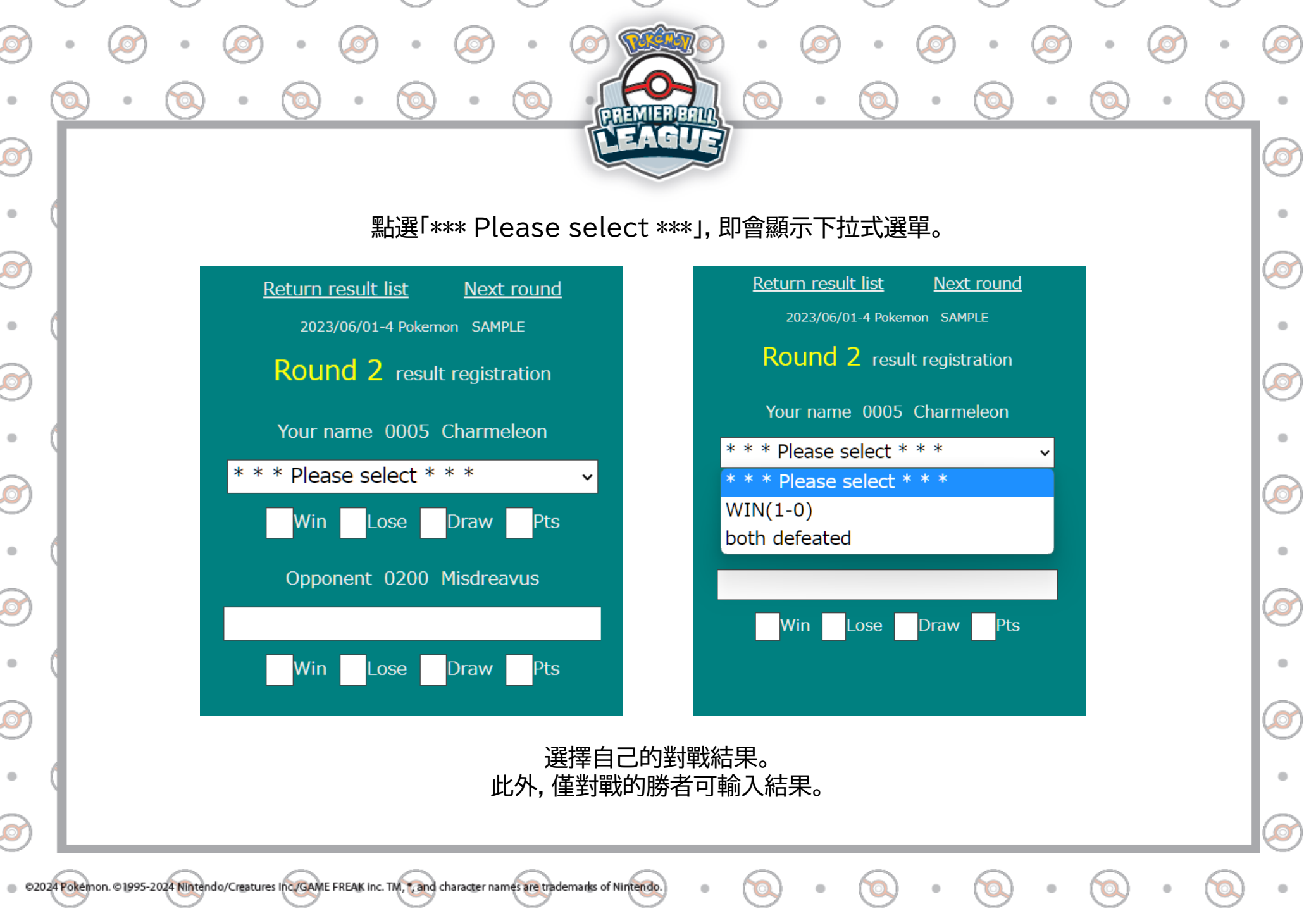

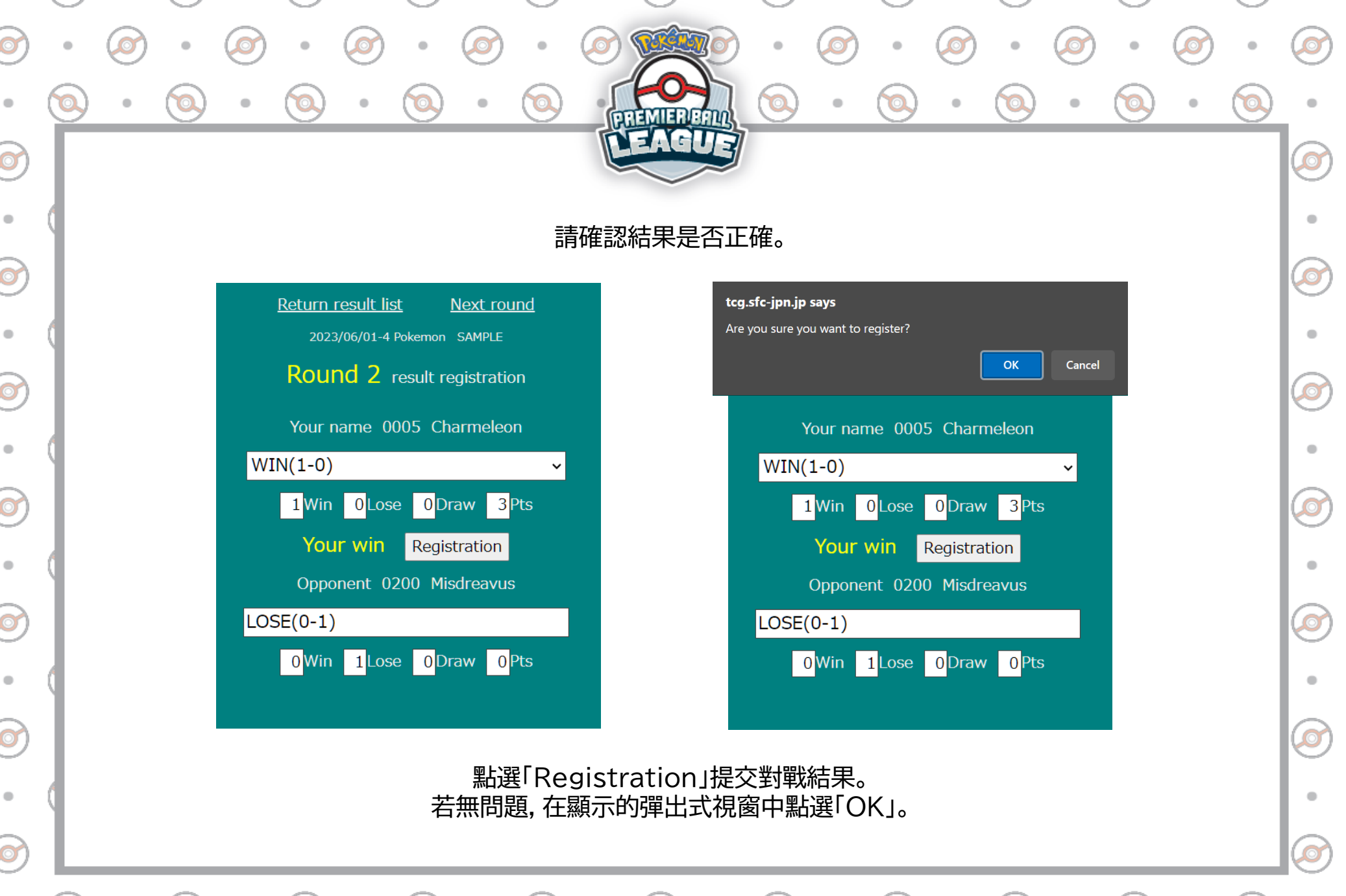

S2024 Pokémon. ©1995-2024 Nintendo/Creatures Inc./GAME FREAK inc. TM, \*, and character names are trademarks of Nintendo.

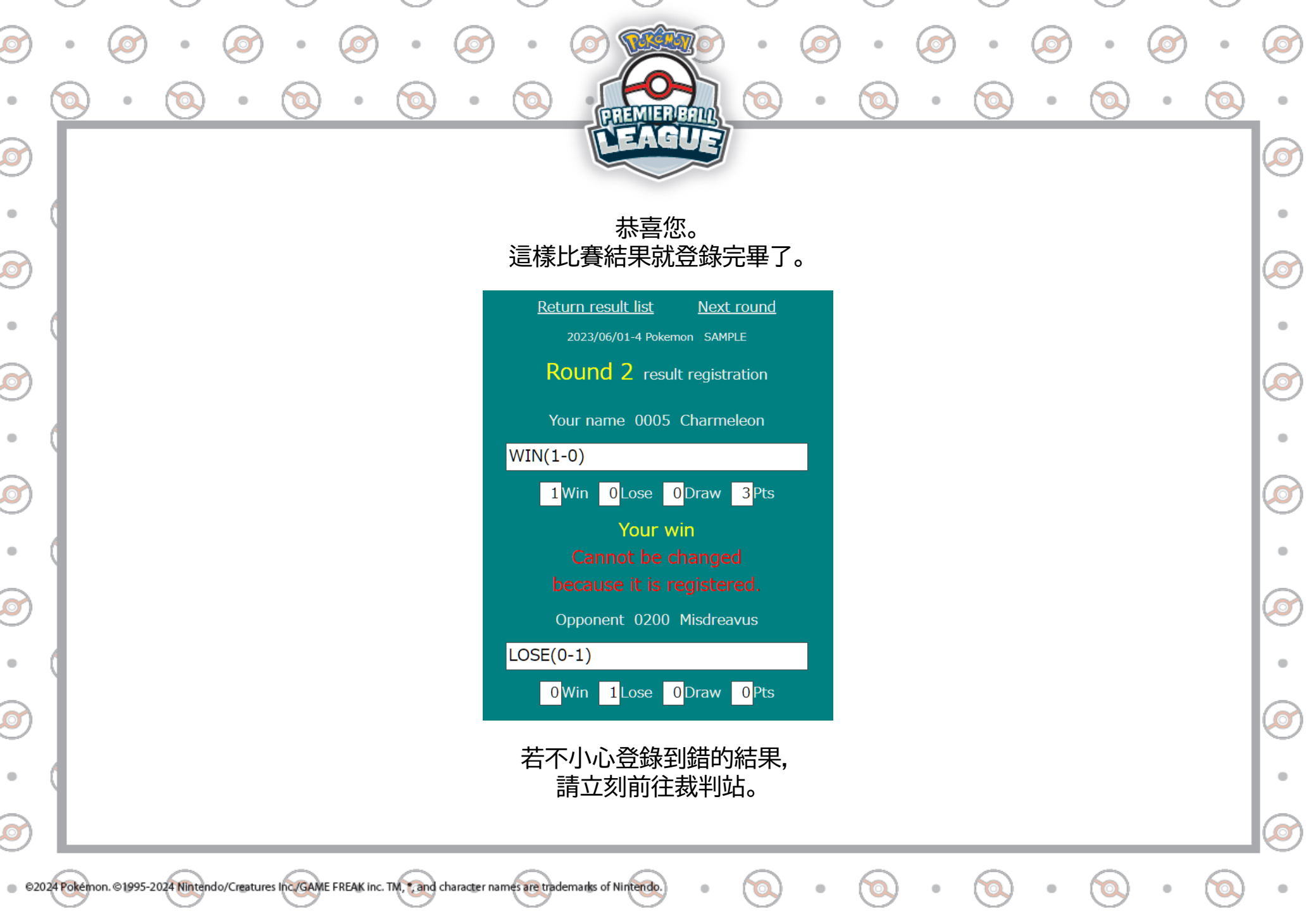

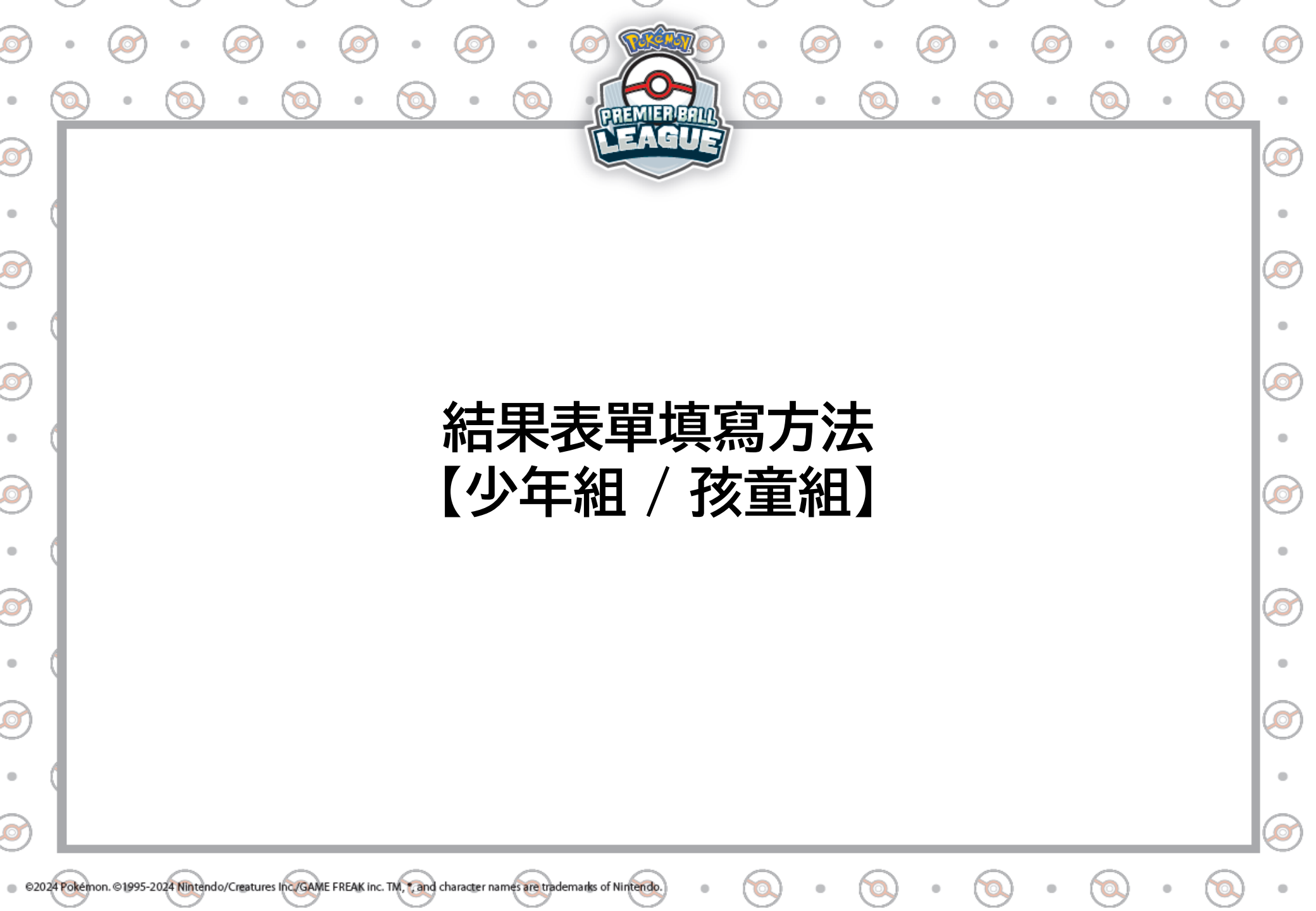

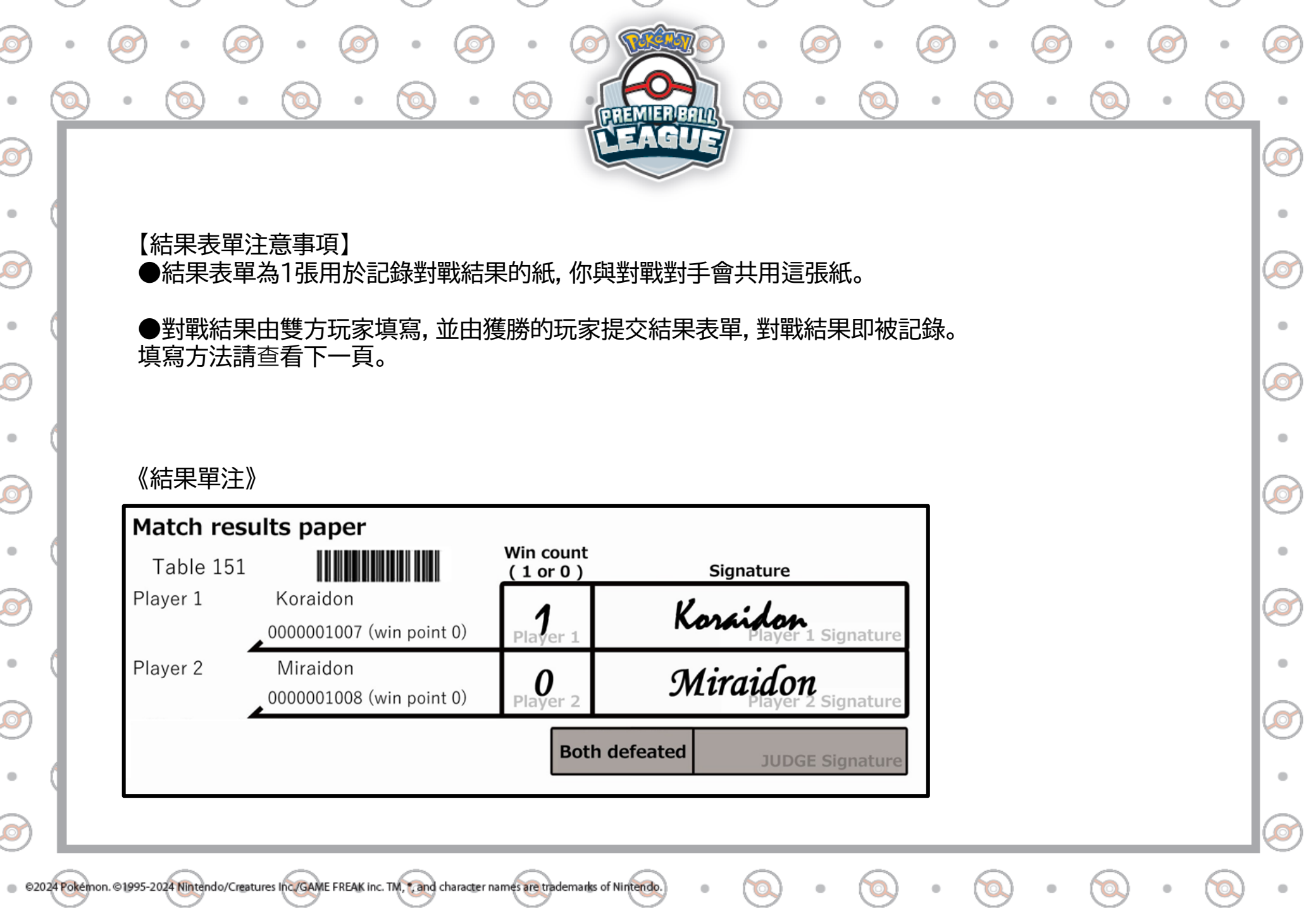

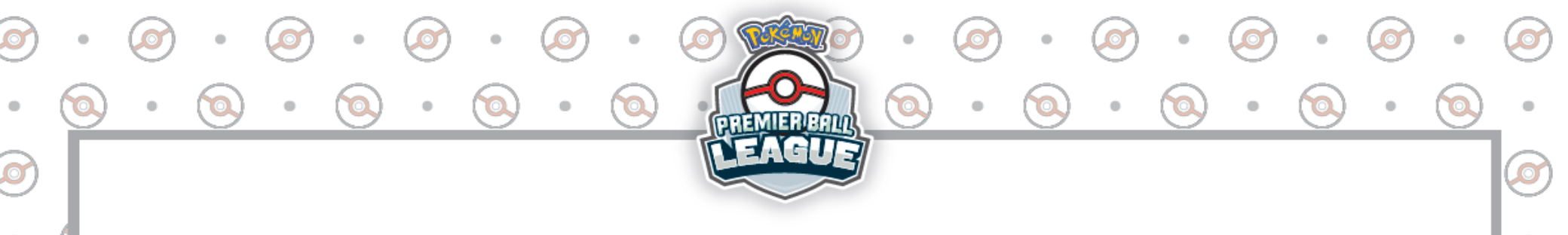

【填寫方法】

●在1的欄位中,請獲勝的玩家在獲勝數欄位中填寫「1」,敗北的玩家在獲勝數的欄位中填寫「0」。

O

O

O

O

O

●在2的欄位中,為了證明內容無誤,雙方選手請各自親筆填寫「玩家姓名」。

●在3的欄位中,若為雙方敗北的情況,則由裁判負責填寫。 請雙方選手保持坐在座位上的狀態,舉手呼叫裁判。

《結果單注》

Ø

Ø

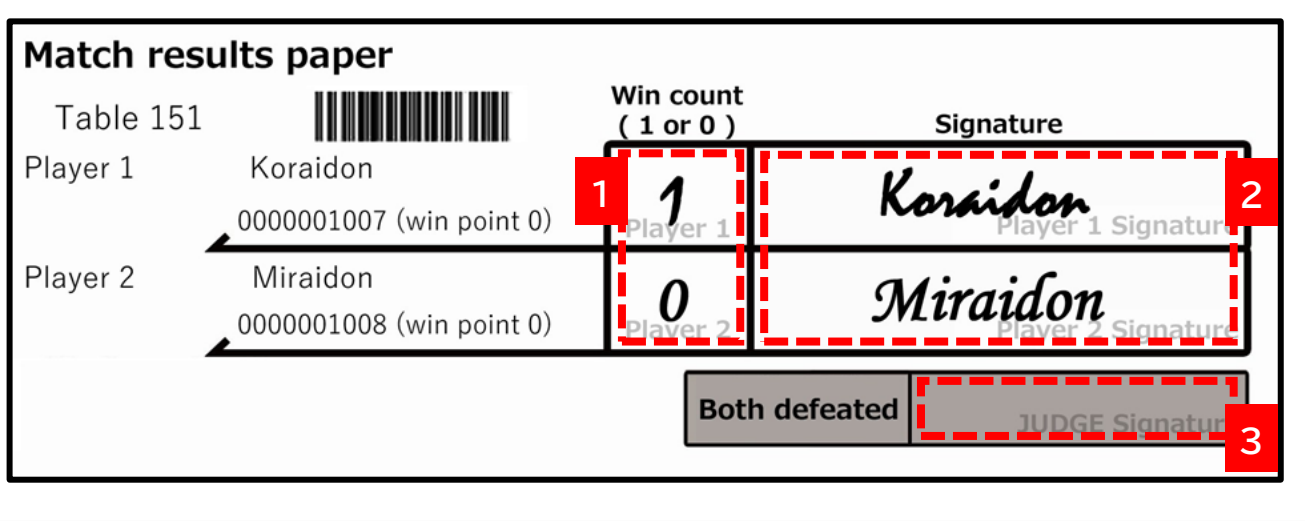

© 82024 Pokémon. ©1995-2024 Nintendo/Creatures Inc/GAME FREAK inc. TM, \* and character names are trademarks of Nintendo.

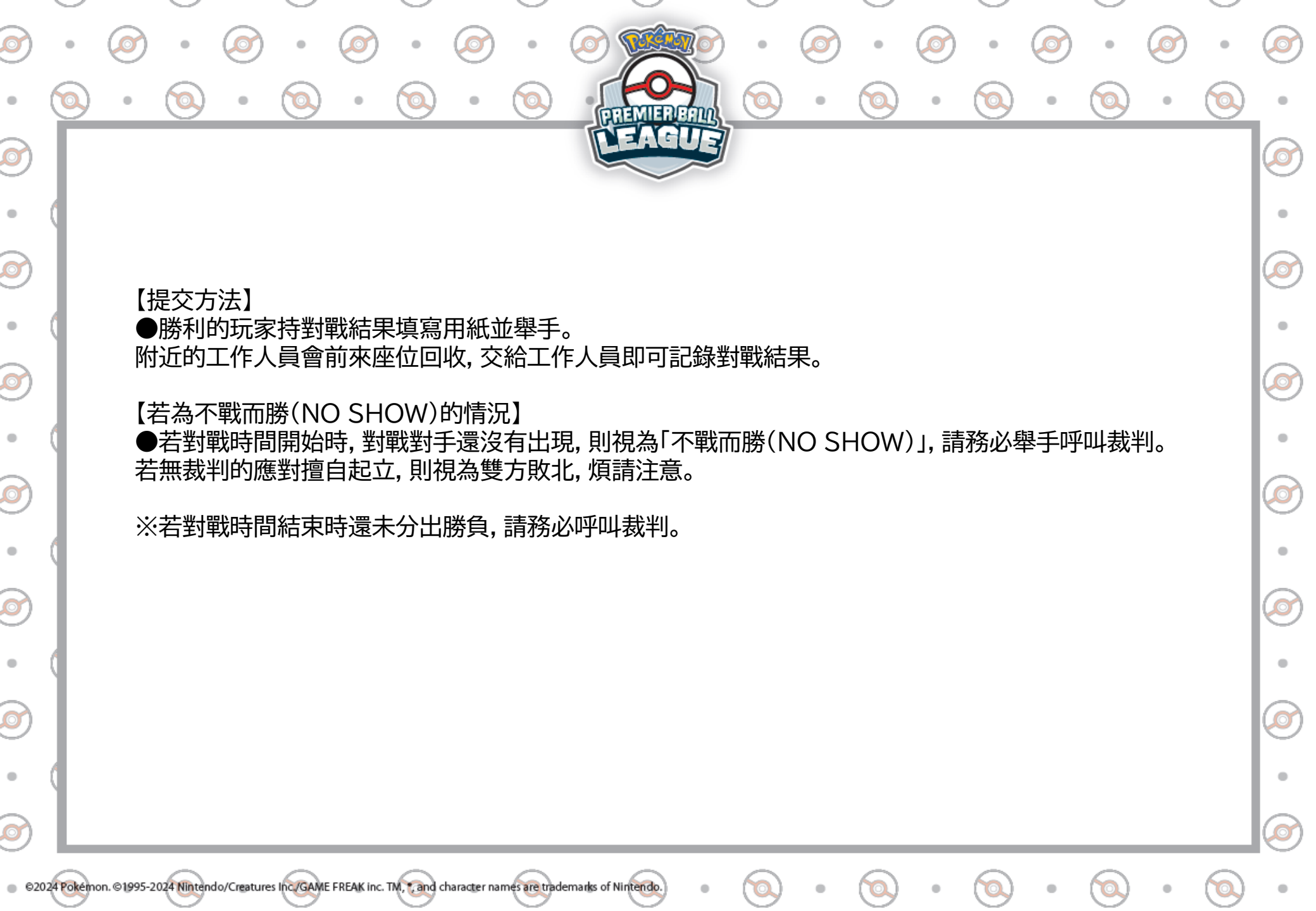

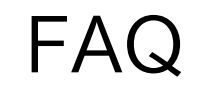

Q:監護人該如何確認配對或比賽結果? A:會場內設有監護人閱覽專用二維條碼。 請自己讀取會場內的二維條碼進行確認。

Q:不小心登出了。需要重新辦理報到手續嗎? A:辦理過一次報到手續的玩家無需重新報到。 請再次登入寶可夢集換式卡牌遊戲訓練家網站,即可遷移至對戰表的畫面。 Ø

O

O

O

O

O

Q:下一輪比賽沒有顯示,要怎麼辦? A:在下一輪的配對公佈後, 更新顯示對戰表畫面的瀏覽器,即可顯示下一輪的配對。

©2024 Pokemon, ©1995-2024 Nintendo/Creatures Inc./GAME FREAK inc. TM. Cand character names are trademarks of Nintendo.